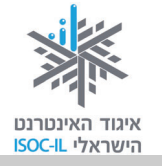

# אינטרנט

## חיפוש מידע באינטרנט וארגונו

| ייזום הפרויקט וניהולו              | נאוה גלעד          |
|------------------------------------|--------------------|
| ליווי הפרויקט                      | מיכל הס ונאוה גלעד |
| ריכוז הפרויקט                      | מיכל הס            |
| מחקר וייעוץ                        | ד"ר טובה גמליאל    |
| פיתוח הדרכה וכתיבה (מהדורה ראשונה) | גילה גרטל          |
| פיתוח הדרכה וכתיבה (מהדורה נוכחית) | זהר עמיהוד         |
| עריכה לשונית                       | גילת עירון-בהר     |

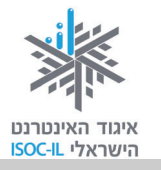

## מטרות היחידה: חיפוש מידע באינטרנט וארגונו

| עמוד | פירוט                                              | נושא        |
|------|----------------------------------------------------|-------------|
| 171  | אינדקסים של אתרים ואיך משתמשים בהם                 | שימושונים   |
| 176  | ניהול רשימות אתרים שאליהם נרצה לחזור וארגונם במחשב | מועדפים     |
| 181  | שערי הכניסה לאינטרנט ואיך משתמשים בהם              | פורטלים     |
| 183  | חיפוש כל דבר באינטרנט                              | מנועי חיפוש |
| 195  | דיון מקלדת בכל נושא שבעולם                         | פורומים     |

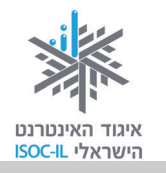

## הקדמה

חיפוש הוא אחת הפעולות השכיחות ביותר בזמן הגלישה באינטרנט. היכולת למצוא את המידע הרלוונטי – ובמהירות – נרכשת במשך הזמן. ביחידה זו ניתן בידיכם את הכלים השונים שיעזרו לכם למצוא מידע ומהר.

## חיפוש מידע שימושי

נניח שברצונך לרכוש רכב משומש. שאלות רבות צפות ועולות: איזה רכב אוכל לקנות בתקציב שלי? כמה שווה הרכב הנוכחי שלי? איך לא אפול בפח של סוחרי מכוניות נוכלים? היכן אמצא את הרכב שאני מחפש? מה תהליך הקנייה הבטוח ביותר? ועוד.

#### ?היכן נמצא מידע שימושי

מחפש מכונית משומשת?

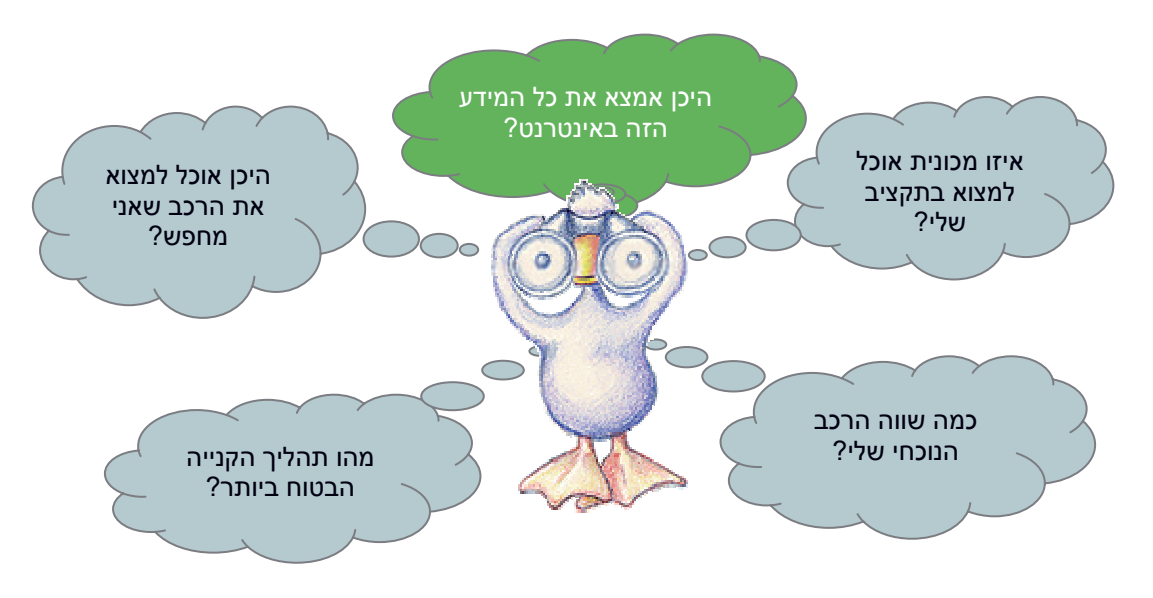

כמו כל דבר בעולם, התשובה נמצאת אי-שם באינטרנט. השאלה היא איך נגיע למידע זה. לשם כך נועדו השימושונים!

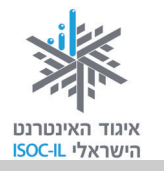

## שימושונים

השימושונים מארגנים לכם את כל המידע השימושי לפי נושאים ותת-נושאים. מטרתם הראשונית והעיקרית היא לרכז בקלות ובנוחות קישורים ליישומים ולאתרים המצויים ברשת. כל שימושון מארגן את הנושאים אחרת, גם מבחינת הפירוט וגם מבחינת העיצוב, ואתם מוזמנים לעבוד עם השימושון המתאים לכם.

#### אתרי שימושונים שכיחים

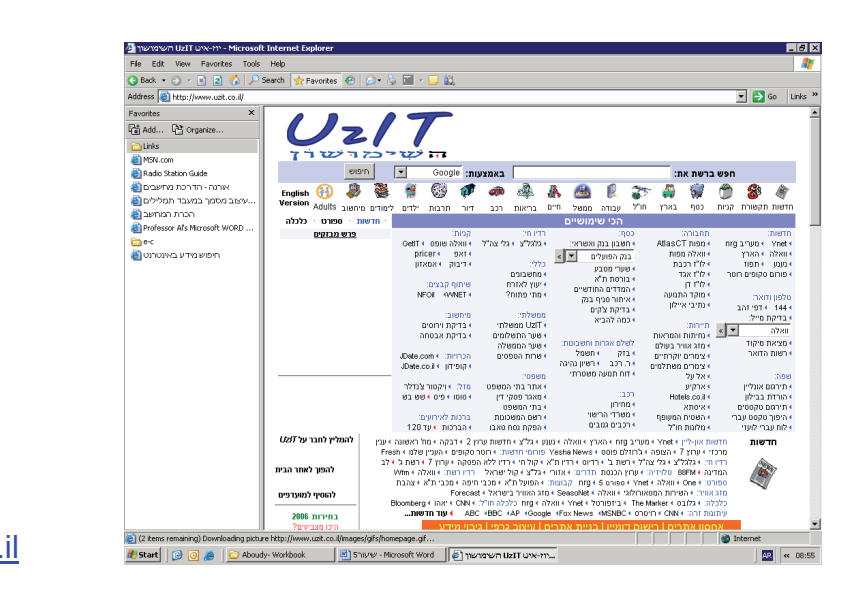

www.all1.co.il www.uzit.co.il www.kafe.co.il www.goote.co.il www.link4u.co.il www.use.co.il www.gazur.net www.shimushon.co.il

#### תרגיל להכרת שימושונים

- 1. פתחו את הדפדפן.
- 2. הקלידו בשורת הכתובת <u>www.all1.co.il</u>.
- . לחצו על רכב (נמצא בין העיגולים מצד ימין למעלה).
- 4. לחצו על קול ישראל מוקד התנועה תחת הקטגוריה דיווחי תנועה כדי לפתוח את האתר של קול ישראל. האתר של קול ישראל ייפתח בחלון חדש.
  - .5 סגרו את החלון של אתר קול ישראל.

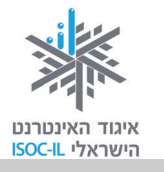

## מה אפשר ומה כדאי לעשות באינטרנט?

בשלב זה אנחנו כבר יודעים שהאינטרנט יכול לספק לנו מידע רב ואפשר לעשות בו שימושים רבים, למשל:

- 1. עדכון בחדשות
  - 2. לימוד עצמי
- 3. קבלת שירותים.

להלן תרשים המראה כמה מהדברים שאפשר וכדאי לעשות באינטרנט (ראו דוגמאות לאתרים להלן תרשים המראה כמה מהדברים שאפשר וכדאי לעשות באינטרנט): לפי נושאים אלה ואחרים בנספח החוברת – מה אפשר ומה כדאי לעשות באינטרנט):

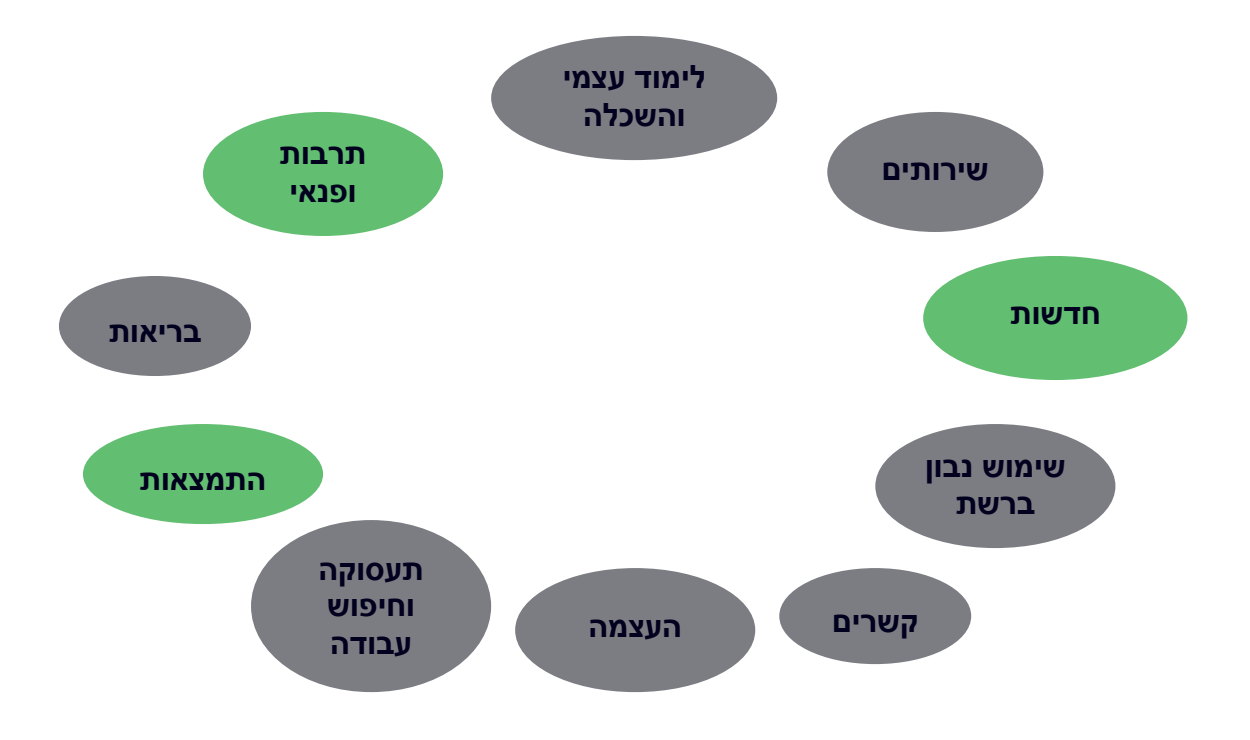

#### עכשיו נתמקד בעולם תוכן נוסף – תרבות ופנאי. נתחיל בתכנון יום כיף בתל אביב.

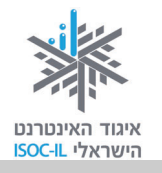

## רוצים יום כיף בתל אביב?

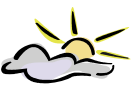

מה נלבש? בררו את מזג האוויר.

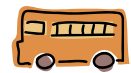

איך נגיע וכמה זה יעלה לנו? בררו לוחות זמנים של תחבורה ציבורית.

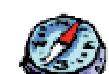

איפה נטייל בעיר? מצאו מפה.

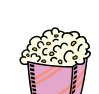

לאיזה סרט נלך? מצאו סרט והזמינו כרטיסים.

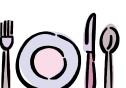

נרצה גם לאכול? מצאו מסעדה.

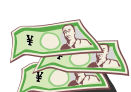

וכסף לבזבוזים?

תרגיל בהתמצאות ובאיתור מידע שימושי באינטרנט

1. פתחו מסמך Word והעתיקו אליו את תוכן סעיף 2 בתרגיל זה.

מומלץ לאתר את המידע הדרוש לתרגיל בפורטל: <u>www.all1.co.il</u> או בשימושון <u>www.uzit.co.il</u>.

מומלץ מאוד לבצע שמירה במהלך העבודה לעתים קרובות כדי למנוע בעיות כשהמחשב נתקע או כשיש הפסקת חשמל פתאומית.

כשמסיימים לעבוד עם המסמך/קובץ צריך לשמור אותו בתיקייה האישית.

- 2. סיפור הרקע: היום אני נוסע/ת לתל אביב, לטייל בקניון וברחובות תל אביב.
- אני רוצה לדעת מה מזג האוויר בתל אביב. לשם כך אכנס לאתר הזה:
  - תחזית מזג האוויר היום בתל אביב היא: \_\_\_\_\_

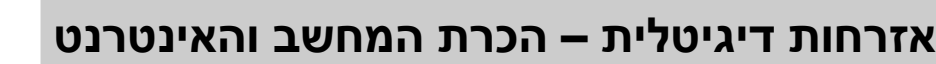

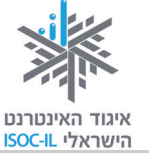

- אני נוסע/ת לתל אביב ברכבת ישראל. לשם כך עליי לדעת מתי יש רכבת לתל אביב בין 9:00 ל-10:00 וכמה עולה הנסיעה לכיוון אחד.
  - י מצאת את המידע בעזרת האתר הזה: \_\_\_\_\_
  - הרכבות לתל אביב בין 9:00 ל-10:00 נוסעות בשעות: \_\_\_\_\_
    - עלות הנסיעה לכיוון אחד היא: \_\_\_\_\_\_
- הגעתי לתל אביב. אני יורד/ת בתחנת השלום. ברצוני ללכת ברגל לרחוב דיזנגוף. אוכל למצוא מפה ובה שרטוט הדרך מתחנת השלום לרח' דיזנגוף באתר הזה: \_\_\_\_\_\_
  - י נא להעתיק את המפה לדף זה: \_\_\_\_\_
- החלטתי שאני רוצה לראות את הסרט \_\_\_\_\_\_ בקולנוע בתל אביב. אין
   לי מושג היכן זה מציג. כדי לבדוק היכן ולהזמין כרטיסים עליי להיכנס לאתר
   הזה: \_\_\_\_\_\_
- לאחר שצפיתי בסרט החלטתי לאכול אוכל סיני. אין לי מושג היכן יש מסעדה מתאימה עבורי. לשם כך נכנסתי לאתר הזה: \_\_\_\_\_
- בסופו של יום החלטתי שעליי לערוך קצת קניות. לשם כך החלטתי לנסוע לקניון רמת אביב. כדי לבדוק אם יש מבצעים ואילו חנויות יש בקניון, עליי להיכנס לאתר הזה: \_\_\_\_\_\_
- אוף, נגמר לי הכסף ונשארו לי 150\$ מהטיול של הקיץ. החלטתי להמיר אותם
   לשקלים. מה הערך וכמה אקבל? לשם כך אכנס לאתר הזה:
  - י שער ההמרה הוא: \_\_\_\_\_
  - סך השקלים שאקבל עבור 150\$ הוא: \_\_\_\_\_
- בסיכומו של יום נהניתי מאוד לחזור הביתה. אני יכול/ה לחזור באוטובוס או
   ברכבת. אכנס לאתר של כל אחד מאמצעי התחבורה ואבדוק אוכל לחזור הביתה
   בשלום ובמהירות המרבית!

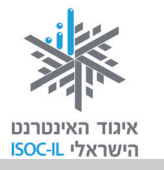

# מועדפים (Favorites) – כיצד אפשר לשמור במחשב האישי קישורים לאתרים שימושיים / מועדפים

כיצד אפשר לשמור במחשב האישי כתובות לדפי אינטרנט שנרצה לחזור אליהם? כתובות אתרים שתשתמשו בהם לעתים קרובות או ואתם מעדיפים לא להעמיס על הזיכרון שבראש שלכם את דרך ההגעה אליהם, כדאי לשמור כדי שהגישה אליהם תהיה קלה ומהירה. תוכלו לבנות לכם את השימושון שלכם, את אינדקס/מדריך האתרים שלכם, בעזרת רשימת מועדפים.

### רשימת מועדפים – הצגה

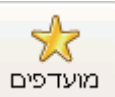

לחצו על לחצן **מועדפים** 

בסרגל הדפדפן בראש העמוד כדי להציג את רשימת המועדפים הקיימת.

מצד ימין תיפתח חלונית עם רשימה של אתרים שכבר רשומים ברשימת המועדפים.

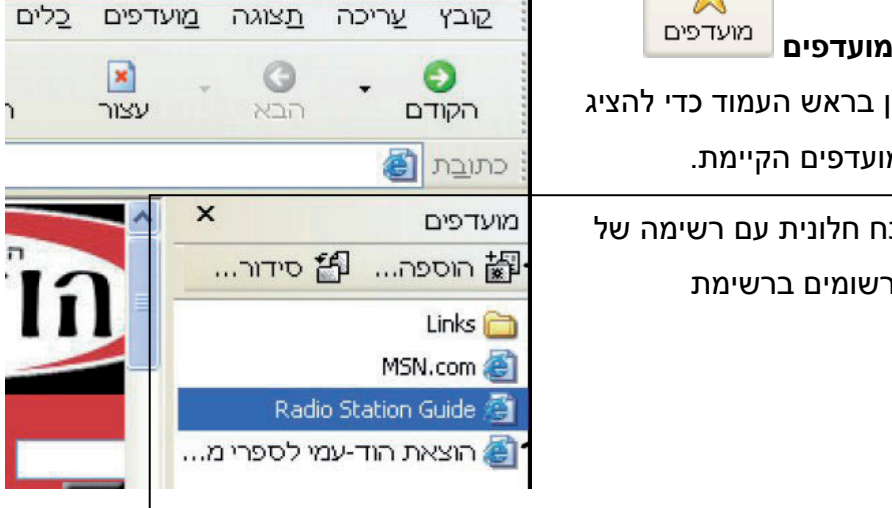

## הוספת דף אינטרנט/כתובת אתר לרשימת המועדפים

- ודאו שרשימת המועדפים מוצגת. .1
- הקלידו את הכתובת של אתר גיל הזהב (משמאל לימין, התחילו באות w): .2 .www.gilhazahav.co.il
  - הוספה... לחצו על לחצו , הנמצא בחלונית **מועדפים** (Favorites). 3

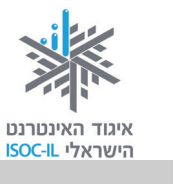

- 4. נפתח חלון שכותרתו הוספת מועדפים (Add to favorite).
- 5. בשדה שם (Name) ודאו שכתוב תיאור שיעזור לכם למצוא את האתר ברשימה. במקרה של אתר גיל הזהב רשום Gilhazahav. זה בסדר, אבל לא מספיק טוב.
  - 6. מחקו את מה שכתוב בשדה שם (Name).
  - .7. רשמו "אתר גיל הזהב" או כל טקסט אחר שיקל עליכם למצוא את האתר ברשימה.
    - 8. הקישו Enter.

| <u>▼?</u> | מועדפים                                        | הוספת          |
|-----------|------------------------------------------------|----------------|
| אישור     | Internet Explorer יוסיף דף זה לרשימת המועדפים. | \$             |
| ביטול     | הפוך לזמין במצב לא מקוון [התאמה אישית]         | ~              |
|           | אתר גיל הזהב                                   | :D <u>W</u> D: |

ברשימת האתרים שבחלונית מועדפים מופיע "אתר גיל הזהב" בדיוק כפי שרשמתם.

#### תרגיל שימוש ברשימת המועדפים

- הקלידו את הכתובת של אתר שירונט הרבה מעבר למילים (משמאל לימין,
   התחילו באות www.shiron.net :(w
  - .2 גלשו באתר להנאתכם.
  - .3 הציגו את חלונית **מועדפים**.
  - .4 חפשו ברשימת האתרים את השורה אתר גיל הזהב.
- לחצו על הטקסט אתר גיל הזהב שברשימת האתרים בחלונית המועדפים והנה אתם
   באתר גיל הזהב.

#### יצירת תיקייה חדשה ברשימת המועדפים

קל יותר לסדר את רשימת המועדפים בתיקיות במקום ברשימה אחת ארוכה:

- 1. רשמו את הכתובת <u>www.uzit.co.il</u> בשורת הכתובת.
  - 2. הקישו Enter והאתר יופיע לפניכם.
    - 3. הציגו את רשימת המועדפים.

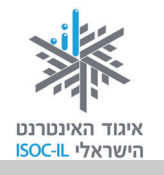

#### בעיה ופתרון

אם רשימת המועדפים אינה מוצגת, לחיצה על לחצן המועדפים מוצגת, לחיצה על אותו לחצן תסתיר אותה.

תציג אותה. אם רשימת

מועדפים

- 4. לחצו על לחצן 📅 הוספה... , הנמצא בחלונית **מועדפים**.
- נפתח חלון שכותרתו הוספה למועדפים (Add to favorite). לחצו על הלחצן תיקייה
   חדשה (New Folder).

#### בעיה ופתרון

אם אינכם רואים את לחצן **תיקייה חדשה** (New Folder) לחצו על לחצן **צור ב** (Create in >>).

- Create ) הקלידו שימושונים בשדה הטקסט שבתיבת הדו-שיח יצירת תיקייה חדשה ( New Folder).
  - 7. הקישו Enter ומחקו את מה שכתוב בשדה שם (Name).
- . רשמו **יוזיט אתר מאוד שימושי** או כל טקסט אחר שיקל עליכם למצוא את האתר ברשימה.
  - 9. הקישו Enter.
- 10. לחצו על התיקייה הצהובה בשם **שימושון** הנמצאת ברשימת המועדפים ותראו שתחתיה מופיע אתר שכותרתו "אתר מאוד שימושי".

### הוספת אתר לתיקייה קיימת ברשימת המועדפים

- .1. רשמו את הכתובת <u>www.link4u.co.il</u> בשורת הכתובת.
  - .2. הקישו Enter והאתר יופיע לפניכם.
    - 3. הציגו את רשימת המועדפים.
- 4. לחצו על לחצן 🛗 הוספה... , הנמצא בחלונית מועדפים.

נפתח חלון שכותרתו **הוספה למועדפים** (Add to favorite).

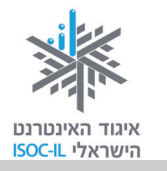

- לחצו על שם התיקייה שאליה אתם רוצים להוסיף אתר זה. במקרה זה תיקיית
   מועדפים בשם שימושונים.
- 6. מחקו את **דף הבית שלך** ממה שכתוב בשדה **שם** (Name), כך שיישאר רק **לינק פור יו**.
  - 7. הקישו Enter.
- 8. לחצו על התיקייה הצהובה בשם **שימושונים** הנמצאת ברשימת המועדפים ותראו שתחתיה מופיע אתר שכותרתו "לינק פור יו".

#### תרגיל יצירת תיקייה ברשימת מועדפים

- 1. פתחו תיקייה בשם הוצאות ספרים ברשימת המועדפים.
- 2. הוסיפו את האתרים הבאים לתיקייה הוצאות ספרים שברשימת המועדפים:

| www.keter-books.co.il | כתר ספרים  |
|-----------------------|------------|
| www.am-oved.co.il     | עם עובד    |
| www.kinnblog.com      | זמורה-ביתן |
| www.hod-ami.co.il     | הוד-עמי    |

#### תרגיל יצירת תיקייה ברשימת מועדפים

- פתחו תיקייה בשם מתכונים ברשימת המועדפים.
- 2. הוסיפו את האתרים הבאים לתיקייה **מתכונים** שברשימת המועדפים:

| www.matkonim.net       | מתכונים.נט   |
|------------------------|--------------|
| www.bishulim.co.il     | בישולים      |
| www.sirim.co.il        | סירים        |
| www.rest.co.il/recipes | REST מתכונים |

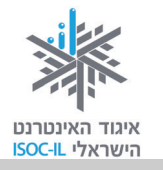

## שימושון פנימי באתר

לא ניתן לזכור את הכתובות של כל האתרים באינטרנט, בדיוק כפי שאינכם זוכרים את מספרי הטלפון של כל חבריכם. את המספרים שאתם ממש רוצים לזכור, אתם רושמים בפנקס או ביומן אנשי הקשר בטלפון הנייד, ולמציאת כל שאר מספרי הטלפון אתם נעזרים במדריכי טלפון או בשירותי 144. כך זה בדיוק מתנהל באינטרנט:

- הקלידו את הכתובת של אתר מוטק'ה (משמאל לימין, התחילו באות w):
   .www.motke.co.il
  - .2 גלשו באתר כרצונכם.
  - . לחצו על **שימושון** המופיע בצד ימין.
  - 4. לפניכם רשימה של קישורים, כגון: אולמות, מוסדות ציבור, מזג אוויר.
- 5. 🖞 הציבו את הסמן על המילה <u>מוסדות ציבור</u>. הסמן משתנה מחץ 🖓 ליד.
  - לחצו בעזרת העכבר על מוסדות ציבור.
- .7 לחצו על הסמן + בשורה של מוסד ציבורי, דבר שיוביל אתכם לאתר של אותו מוסד, למשל **יד ושם**.

אז כדי להגיע לאתר יד ושם, לא צריך לזכור את הכתובת של האתר, צריך לזכור את הכתובת של אתר, צריך לזכור את הכתובת של אתר מוטק'ה יכול לשמש אותנו כמרכז מידע, מעין תחנת אוטובוסים שממנה נוכל לקחת אוטובוס.

השירות שמספק אתר מוטק'ה נקרא שימושון, מדריך או אינדקס. יש אתרים שיש בהם אינדקסים גדולים יותר של קטגוריות. אם תחזרו ותגלשו לאתר דפי זהב תיווכחו לדעת שאתר זה הוא אינדקס אחד גדול.

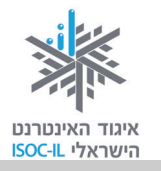

W

W

W

## פורטל – שער כניסה לאינטרנט

פורטל הוא שער כניסה לאינטרנט, הוא מעין שימושון פלוס פלוס פלוס. שלא כמו השימושון, המכיל קישורים ורק קישורים, הפורטל מכיל מאמרים, כתבות, סרטי וידאו ועוד מגוון שירותים ומידע: חדשות, מדריך לאתרי אינטרנט, קישורים לאתרים מרכזיים, שימושון, חנות, פורומים, ועוד. מקום טוב להתחיל גלישה מהנה באינטרנט.

## רשימת פורטלים חלקית

www.ynet.co.il www.walla.co.il www.start.co.il www.msn.co.il www.nana.co.il

## פורטלים ייעודיים

פורטלים כמו www.ynet.co.il או www.ynet.co.il פורטלים כלליים: יש בהם הכול וכל אחד יכול למצוא בו את מבוקשו. יש סוג נוסף של פורטלים המתמקדים בנושא אחד, כמו רפואה, ילדים, חינוך ותרבות. בפורטל של תרבות לא תמצאו ידיעות ו/או כתבות ספורט, ובפורטל של עסקים לא תמצאו מידע על אופנה (אלא אם זו ידיעה כלכלית בנושא).

|                                                            | 1              |
|------------------------------------------------------------|----------------|
| ww.economist.co.il, www.bizportal.co.il                    | כלכלה ופיננסים |
| ww.medportal.co.il, www.doctors.co.il, www.medportal.co.il | בריאות ורפואה  |
| ww.kav-lahinuch.co.il                                      | חינוך          |

הנה רשימה חלקית מאוד של פורטלים ייעודיים:

| www.habama.co.il                        | תרבות |
|-----------------------------------------|-------|
| www.bakbuk.co.il, www.israelwines.co.il | l III |

11

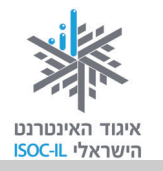

#### תרגיל

- 1. היכנסו לאתר <u>www.walla.co.il</u>.
- 2. הוסיפו את Walla למועדפים תחת תיקייה חדשה בשם פורטלים.
- 3. המשיכו לגלות מה יש לאינטרנט להציע לנו בתחום התרבות והפנאי. היכנסו ל"ספרות" וסקרו את עמוד הבית.
  - 4. שוטטו בתוך האתר ודפדפו בין האפשרויות השונות משחקים, תשבצים, בדיחות.
- בקרו בפורטלים אחרים המוזכרים לעיל והוסיפו גם אותם לתיקייה פורטלים ברשימת
   המועדפים.

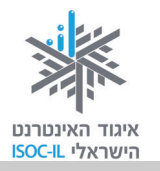

#### מנועי חיפוש

מופיע רק מי שנרשם.

השימושונים, שהם למעשה אינדקסים (indexes) או אם תרצו מדריכים (directories), מכילים רשימות על גבי רשימות של אתרים. בעבודה עם השימושונים יש שתי בעיות עיקריות: **הראשונה**, לא כל האתרים מופיעים בשימושון, כמו שלא כל העסקים מופיעים בדפי זהב.

**השנייה**, לא תמיד אנחנו מבינים את שיטת הקיטלוג. נניח שמחפשים מידע על מכוניות מרוץ. איך הוא מקוטלג? האם תחת ספורט, נהיגת מכוניות, מכוניות מרוץ או תחת פנאי, משחקים שונים, משחקי בשלט רחוק, מכוניות מרוץ. הקיטלוג הראשון הוא למכוניות מרוץ על המסלול והקיטלוג השני מיועד למכוניות צעצוע.

כשאתם נכנסים לחנות צעצועים ומבקשים מהמוכר "מכוניות מרוץ", ברור לו מה אתם מחפשים, אבל באינטרנט?!?

ככל שיש יותר ויותר אתרים (ויש) יש צורך להגיע למידע במהירות המרבית. מנועי החיפוש קיבלו תנופה השנים האחרונות. סקר שהתפרסם באמצע 2008 טוען כי 92% מאלה המחפשים מידע באינטרנט או רוכשים באמצעותו שירות או מוצר, עושים זאת באמצעות מנועי החיפוש.

מנגנון תוכנה שנקרא **מנוע חיפוש** (Search Engine) קל לשימוש יותר מקטלוג בספרייה, ואף חוסך את הצורך להכיר את שיטת דיואי (Dewey).

### שאלות חיפוש

שאלות חיפוש לדוגמה:

- מתי יוצאת רכבת ביום שישי בבוקר מתל אביב לחיפה?
  - מה יהיה מזג האוויר בחיפה ביום שישי בבוקר?
- ברצוני לבקר בגנים הבהאים. הייתי רוצה ללמוד על הדת הבהאית לפני הביקור.
  - היכן הבורקס הטורקי הכי טעים בחיפה?

היכן נמצא את התשובות לכל השאלות הנ"ל? כיצד נגיע לאתר/ים שבהם נמצא המידע, כולו או חלקו?

שאלה טובה! בשיעור זה נרחיב את יכולות חיפוש המידע שלנו.

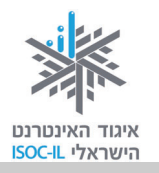

## חושבים לפני שמחפשים

לחשוב זה תמיד טוב, גם לפני שמחפשים באינטרנט. אז על מה חושבים?

חושבים על ספקי המידע האפשריים. במקרה זה חושבים על: רכבת ישראל, עיריית חיפה, אתר מסעדות ובנושא הגנים הבהאים גם אנציקלופדיות, אתרי תיירות ואולי גם אתרים על דתות וכמובן האתר של הדת הבהאית. בנושא מזג האוויר אולי כדאי להגיע לאתר של השירות המטאורולוגי, אבל כבר ראינו שבפורטלים המידע זמין ומוצג באופן ברור.

התשובה לשאלה "היכן אנו אמורים למצוא את המידע?" תלויה במה שאנחנו מחפשים ובעומק המידע. יש להניח כי אין בכוונתכם לעשות עבודה מקיפה על הבאהים ולכן תסתפקו במידע הרשום באתר של עיריית חיפה על דת זו.

## כיתד האתרים המספקים שירות חיפוש יודעים על קיום האתרים השונים ועל המידע המצוי בהם?

לאיתור המידע משתמשים מנועי חיפוש באינטרנט בתוכנת מחשב מסוג Spider (עכביש). תוכנה זו סורקת את אתרי האינטרנט בשיטתיות, ובוחנת ומקטלגת כל פיסת מידע שהיא נתקלת בו. כך נוצר מאגר עצום מידע של טקסט, תמונות, סרטי וידאו, קובצי שמע ועוד.

## מנועי חיפוש שונים

השמות של מנועי חיפוש מוכרים למדי: מי לא שמע על יאהו (Yahoo), וואלה (Walla), נענע (Nana) ואתר מיקרוסופט (MSN)? אך מעל כולם ובאופן מובהק נמצא גוגל (Google) – מנוע החיפוש הפופולרי בעולם וגם בישראל. הגולשים אוהבים ומחבקים אותו בגלל איכות התוצאות. אתם כמובן רשאים לבחור בכל מנוע חיפוש אחר.

#### רשימה (חלקית) של מנועי חיפוש

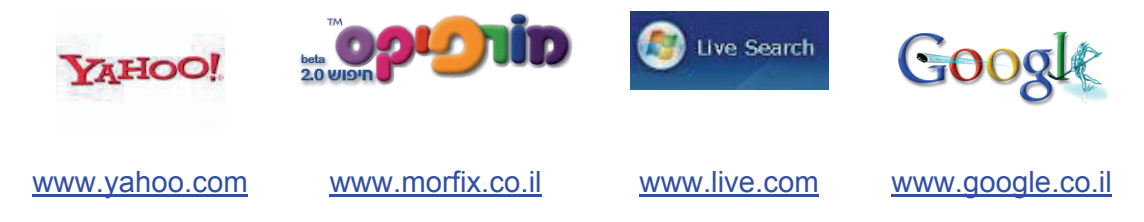

אנחנו נדגים איך מחפשים באמצעות גוגל, שכתובתו <u>www.google.co.il</u>.

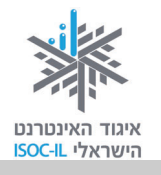

#### Google ביצוע חיפוש באמצעות

- 1. הפעילו את דפדפן אינטרנט אקספלורר (Internet Explorer).
- 2. לחצו בעכבר על תיבת הכתובת פעם אחת. הכתובת העכשווית תסומן בצבע רקע, בדרך כלל בכחול כהה.
  - . הקלידו את כתובת אתר גוגל, שהיא www.google.co.il.
    - 4. הקישו Enter.
  - 5. הציבו את הסמן בתיבת החיפוש ולחצו בעזרת העכבר כדי שהסמן יהיה פעיל.
    - 6. הקלידו לדוגמה את מילת החיפוש **סחלב** (שם של פרח).
      - 7. הקישו Enter.
- 8. בחנו את דפי התוצאות ודפדפו בהם (בוודאי קיבלתם יותר מאתר אחד. אנחנו קיבלנו יותר מ-426,000 אתרים!).

| <u>ת קבוצות Docs Gmail</u>                                                                        | אינטרנט <u>תמונות חדשוח</u>                                      |
|---------------------------------------------------------------------------------------------------|------------------------------------------------------------------|
| סחלב<br>סחלב איננורנו O דפים בעררית C ד <del>פים מ</del> שראל                                     | Google                                                           |
| (תוצאות 1 - 10 מתוך נ- 426,000 עבור סחלב (0.05 שניות) מחלב (1.05 שניות)                           | אינטרנט                                                          |
| ביה"ס ולגנים סטודנט בסחל"ב יפעל בביה"ס ובגנים בהם מתקיים יוח"א (יום<br>הקלק על השורה האדומה למעלה | סחלב<br>סחל"ב - סטודנטים חוברים לו<br>לימודים ארוך) להמשך מידע ו |

- muni.tik-tak.co.il/sachlaw/ - 95k - <u>עותק שמור</u>

- .9. לחצו על אחד הקישורים כדי לעבור אל האתר.
- 10. לחצו על הלחצן **חזרה** (Back) כדי לחזור לחלון הקודם, המכיל את תוצאות החיפוש.

הטקסט עם הקו מתחתיו מייצג קישורים שאפשר ללחוץ עליהם ושייקחו אתכם לאתרי אינטרנט שבהם נמצא מידע (מסמכים) המכיל את המילים שחיפשתם. בכל קישור יש תיאור קצר של האתר.

חיפוש במנוע החיפוש גוגל עבור המילה **מתכונים** מניב יותר משני מיליון תוצאות (דפי אינטרנט)! צריך למצוא דרך לצמצם את מספר התוצאות, כדי לקבל רק את אלו הרצויות.

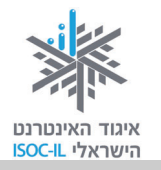

#### מיקוד החיפוש

כשמקבלים יותר מדי תוצאות או תוצאות שאינן מתאימות, צריך לצמצם את מספרן על ידי מיקוד החיפוש. לדוגמה, אם מחפשים מידע על התקופה הכחולה של פיקאסו, אפשר להקליד פיקאסו. מי שיעשה זאת יקבל עשרות אלפי אתרים, שלא כולם רלוונטיים (החיפוש בגוגל ישראל הניב 77,600 אתרים!!!). לעומת זאת, מי שיחפש פיקאסו התקופה הכחולה יקבל פחות תוצאות, שתתמקדנה יותר במידע הרצוי (החיפוש בגוגל ישראל הניב 728 תוצאות).

אם נחזור לדוגמה הקודמת של חיפוש **מתכונים**, אפשר לציין את סוג המתכון שמחפשים כדי לצמצם את מספר התוצאות.

תרגיל חיפוש ממוקד

- 1. הפעילו את דפדפן אינטרנט אקספלורר (Internet Explorer).
- לחצו בעכבר על תיבת הכתובת פעם אחת. הכתובת העכשווית תסומן בצבע רקע,
   בדרך כלל בכחול כהה.
  - - 4. הקישו Enter.
  - 5. הציבו את הסמן בתיבת החיפוש ולחצו בעכבר, כדי שהסמן יהיה פעיל.
    - 6. הקלידו **ארון** והקישו Enter.
    - 7. התקבלו \_\_\_\_\_\_ דפים.
    - 8. הציבו את הסמן בתיבת החיפוש לאחר המילה ארון.
      - 9. הקישו על מקש רווח.
    - 10. הקלידו ילדים (בתיבת הטקסט רשוּם עכשיו: ארון ילדים).
      - 11. הקישו Enter.
- תוצאות. עדיין הרבה מאוד, אבל פחות. עם זאת 12. התקבלו \_\_\_\_\_\_\_\_ ננסה שוב להקטין את מספר האתרים.
  - 13. הציבו את הסמן בתיבת החיפוש לאחר המילה **ילדים**.
    - 14. הקישו מקש רווח.

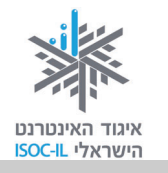

- 15. הקלידו **עץ** (בתיבת הטקסט יהיה רשום עכשיו: ארון ילדים עץ).
  - 16. הקישו Enter.
- 17. התקבלו \_\_\_\_\_\_\_ תוצאות. עדיין הרבה מאוד, אבל פחות.
  - 18. הציבו את הסמן בתיבת החיפוש לאחר המילה **עץ**.
  - 19. הקלידו מלא (בתיבת הטקסט יהיה רשום: ארון ילדים עץ מלא).
    - 20. הקישו Enter.
- 21. התקבלו \_\_\_\_\_\_ תוצאות. עדיין הרבה, אבל... מתקרבים למספר סביר.
  - 22. הציבו את הסמן בתיבת החיפוש לאחר המילה **מלא**.
  - 23. הקלידו חיפה (בתיבת הטקסט יהיה רשום: ארון ילדים עץ מלא חיפה).
    - 24. הקישו **Enter**.
    - .25 התקבלו \_\_\_\_\_\_ תוצאות

בדוגמה זו התחלנו את החיפוש עם \_\_\_\_\_\_ תוצאות וסיימנו עם \_\_\_\_\_ תוצאות! וואו! על פי דוגמה זו אפשר לראות שחיפוש מידע הוא "תורה" שצריך ללמוד ולתרגל.

# חיפוש בתוך התוצאות

**חיפוש בתוך התוצאות** כשמו כן הוא. הקישור מאפשר לחפש בתוך התוצאות שהתקבלו, כדי לחלץ מתוכן את המתאימות ביותר.

#### תרגיל חיפוש בתוך תוצאות

- 1. הפעילו את דפדפן אינטרנט אקספלורר (Internet Explorer).
- 2. לחצו בעכבר על תיבת הכתובת פעם אחת. הכתובת העכשווית תסומן בצבע רקע, בדרך כלל בכחול כהה.
  - . הקלידו את הכתובת של אתר גוגל: www.google.co.il.
    - 4. הקישו Enter.

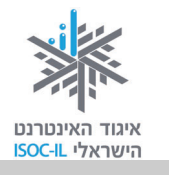

- 5. הציבו את הסמן בתיבת החיפוש ולחצו בעזרת העכבר כדי שהסמן יהיה פעיל.
  - .6. הקליד ארון והקישו Enter.
  - 7. לחצו על הקישור **חיפוש בתוך התוצאות** בתחתית החלון.
    - .8 הציבו את הסמן בתיבת החיפוש.
      - 9. הקלידו **ילדים** והקישו Enter.
    - .10 חזרו על סעיפים 7, 8 ו- 9 עם מילים אחרות.

#### חיפוש תמונות

גוגל מאפשר גם לחפש תמונות. הבה נחפש תמונות.

תרגיל חיפוש תמונות שמעון פרס

- 1. הפעילו את דפדפן **אינטרנט אקספלורר** (Internet Explorer).
- לחצו בעכבר על תיבת הכתובת פעם אחת. הכתובת העכשווית תסומן בצבע רקע, בדרך כלל בכחול כהה.
  - 3. הקלידו את כתובת האתר של מנוע החיפוש גוגל: www.google.co.il.
    - 4. הקישו Enter.
    - 5. לחצו על הקישור <mark>תמונות</mark>. -
    - 6. הציבו את הסמן בתיבת החיפוש ולחצו בעזרת העכבר כדי שהסמן יהיה פעיל.
- Coogle Microsoft Internet Explorer File Edit View Pavonites Tools Help Coogle → Pavonites Tools Help Coogle → Pavonites → Pavonites
- 7. הקלידו שמעון פרס והקישו Enter.

תקבלו בוודאי רשימת תוצאות ארוכה. תוכלו להקטין אותה על ידי ציון מילות חיפוש נוספות, כמו **הסכם אוסלו**, <mark>הכור בדימונה, ראש ממשלה</mark> או כל צירוף אחר.

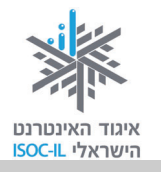

#### תרגיל חיפוש תמונות של עיר הולדתכם

- 1. הפעילו את דפדפן אינטרנט אקספלורר (Internet Explorer).
- 2. לחצו בעכבר על תיבת הכתובת פעם אחת. הכתובת העכשווית תסומן בצבע רקע, בדרך כלל בכחול כהה.
  - 3. הקלידו את כתובת האתר של מנוע החיפוש גוגל: www.google.co.il.
    - 4. הקישו Enter.
    - 5. לחצו על הקישור **תמונות**.
  - 6. הציבו את הסמן בתיבת החיפוש ולחצו בעזרת העכבר כדי שהסמן יהיה פעיל.
    - 7. הקליד את שם עיר הולדתכם (בעברית או באנגלית) והקישו Enter.

#### איזה מנוע חיפוש מתאים עבורכם?

יש מנועי חיפוש רבים, חלקם בעלי ממשק "נקי" ואחרים "עמוסים" בתמונות ובצבעים. יש אתרים של מנועי חיפוש המגיבים מהר ויש המגיבים לאט. יש אתרים המציגים גרף ואחרים המציגים תמונה של האתר. זכרו שאין אתר של מנוע חיפוש המתיימר להכיל את כל המידע של כל מה שזמין באינטרנט, כי אין דבר כזה "כל האינטרנט". כשרק מתחילים להשתמש של כל מה שזמין באינטרנט, כי אין דבר כזה "כל האינטרנט". כשרק מתחילים להשתמש במנועי חיפוש, רצוי לבחור אחד מהם וללמוד היטב את השימוש בו. לכל מנוע חיפוש יש טכניקות וכללים שונים, ולכן כדאי לבחור מנוע חיפוש אחד ולהעדיף את השימוש בו, לחקור את האפשרויות המתקדמות שהוא מציע ולקרוא בעיון את ה"עזרה".

#### חיפוש אינטליגנטי

בשל המספר העצום של מסמכים באינטרנט, כדאי לדעת כיצד לנסח את המילים שמקלידים עבור החיפוש, כדי להשיג את התוצאות הרצויות. ההוראות הבאות מותאמות למנוע החיפוש גוגל, אחד ממנועי החיפוש הפופולריים והפשוטים ביותר. כשמפעילים מנוע חיפוש אחר יש לבדוק את האפשרויות המתקדמות שלו או את קובץ ה"עזרה" כדי לגלות בדיוק איך הוא פועל.

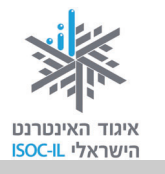

## גוגל שפות

מתברר שגוגל אינו מדבר רק עברית ואנגלית, אלא גם אוקראינית, איטלקית, הונגרית, ליטאית, פולנית, רוסית, רומנית ועוד עשרות שפות אחרות.

תרגיל קביעת העדפות שפה

- 1. הפעילו את דפדפן אינטרנט אקספלורר (Internet Explorer).
- לחצו בעכבר על תיבת הכתובת פעם אחת. הכתובת העכשווית תסומן בצבע רקע, בדרך כלל בכחול כהה.
  - 3. הקלידו את כתובת האתר של מנוע החיפוש גוגל: www.google.co.il.
    - 4. הקישו Enter.
    - לחצו על הקישור <u>העדפות</u>, הנמצא משמאל לתיבת החיפוש,

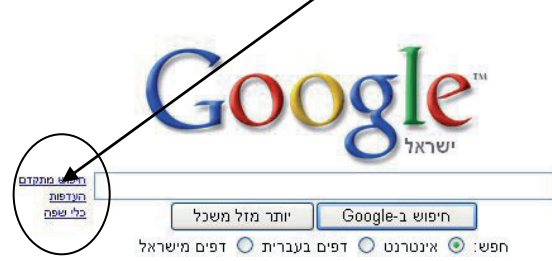

|                                          | <u>Gmail Docs אינטרנט תמונות חדשות קבוצות</u>                                                                                                    |
|------------------------------------------|----------------------------------------------------------------------------------------------------|
|                                          | <u>Google</u> העדפות <u>עצות לחיפוש   הכל אודות Google</u>                                                                                                    |
|                                          | בטיום שמור את המועדפים ו <mark>חזור לחיפוש</mark>                                                                                                    |
|                                          | העדפות גלובליות (השינויים חלים על כל שירות: Google)                                                                                                    |
| <ol> <li>בחרו את שפת הממשק.</li> </ol>   | שפת ממשק האג נויפית והודעות של Google בי עברית                                                                                                    |
|                                          |                                                                                                    |
| ז. סנונו אונ שפונ החיפוש.                | שפת חיפוש 💿 חפש דפים בכל השפות (מומלץ).                                                                                                    |
| <ol> <li>לחצו על שמור העדפות.</li> </ol> | העדף דפים הכתובים בשפות הבאות: 🔘                                                                                                    |
|                                          | אוקראינית 🔤 דנית 📄 סינית (פשוטה) 📄 פרסית                                                                                                    |
|                                          | איטלקית   הולנדית   סלובנית   ציכית   ציכית   צרית   צרית   צרית   אינדונזית   צרית   אינדונזית   אינדונזיתונזית |
|                                          |                                                                                                    |

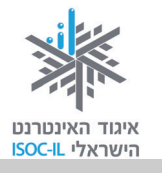

## גוגל – המדריך למשתמש

כיוון שאתם הולכים לבצע מאות ואולי אלפי חיפושים, כדאי שתקראו את המדריך למשתמש של גוגל בנושא חיפוש וכך תחסכו שעות של חיפושים ללא תכלית.

תרגיל ללימוד מנוע חיפוש

- 1. הפעילו את דפדפן אינטרנט אקספלורר (Internet Explorer).
- לחצו בעכבר על תיבת הכתובת פעם אחת. הכתובת העכשווית תסומן בצבע רקע,
   בדרך כלל בכחול כהה.
  - 3. הקלידו את כתובת האתר של מנוע החיפוש גוגל: www.google.co.il.
    - 4. הקישו Enter.
    - 5. לחצו על הקישור <u>העדפות</u>, הנמצא משמאל לתיבת החיפוש.

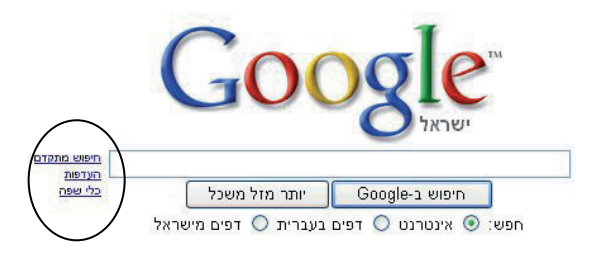

- 6. לחצו על הקישור <u>עצות לחיפוש</u>, הנמצא בחלקו העליון של החלון.
  - לחצו על הקישור <u>הבסיס של גוגל</u>, הנמצא במרכז החלון.

עכשיו צריך לקרוא. אין צורך לזכור הכול בעל פה. הגעתם אל ה"תנ"ך" של החיפוש וכדאי שתעלעלו בו מדי פעם; הדבר יחסוך לכם הרבה זמן חיפוש.

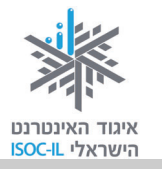

## שימוש בגרשיים (") כפולים לחיפוש ביטוי מדויק

השימוש בגרשיים כפולים (משני צדי טקסט) נועד להורות למנוע החיפוש להתייחס לכמה מילים כאל ביטוי אחד. מנוע החיפוש יציג רק דפי אינטרנט שבהם המילים שבתוך הגרשיים מופיעות צמודות, לפי הסדר הנתון. לדוגמה, אם מקלידים "הסרט אקסודוס" עם גרשיים, מקבלים רק דפי אינטרנט שבהם מופיע הביטוי "הסרט אקסודוס" במדויק ולא כל מילה בנפרד.

תרגיל שימוש בגרשיים

- 1. הפעילו את דפדפן **אינטרנט אקספלורר** (Internet Explorer).
- 2. לחצו בעכבר על תיבת הכתובת פעם אחת. הכתובת העכשווית תסומן בצבע רקע, בדרך כלל בכחול כהה.
  - . הקלידו את הכתובת (משמאל לימין) www.google.co.il.
    - 4. הקישו Enter.
  - 5. הציבו את הסמן בתיבת החיפוש ולחצו בעכבר, כדי שהסמן יהיה פעיל.
    - 6. הקלידו כבש קמרון והקישו Enter.
    - רשמו כמה תוצאות התקבלו \_\_\_\_\_7
    - 8. הקלידו "כבש קמרון" (כולל הגרשיים) והקישו Enter.
      - 9. רשמו כמה תוצאות התקבלו \_\_\_\_\_

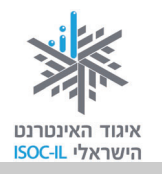

## netex חיפוש בעזרת

netex מציע שירות ייחודי המאפשר לגולש לבצע את החיפוש לפי תחומי עניין או מילות מפתח, בשפת דיבור יומיומית, בעברית או באנגלית, בכתיב מלא או בכתיב חסר, תוך הפתח, בשפת דיבור יומיומית, בעברית או באנגלית, בכתיב מלא או בתיב הסר, תוך הפתח, בשפתח, בשפת דיבור יומיומית, בעברית או באנגלית, בכתיב מלא או בכתיב חסר, תוך בסעות, בכתים דיבור יומיומית, בעברית או באנגלית, בכתים מפתח, בסעים מפתח, בעברית או באנגלית, בכתים מפתח, בשפת דיבור יומיומית, בעברית או באנגלית, בכתים משפח, בכתים מפתח, מפתח, בשפת דיבור יומיומית, בעברית או באנגלית, בכתים מפתח, בשפת דיבור יומיומית, בעברית או באנגלית, בכתים מפתח, בשפת דיבור יומיומית, בעברית או באנגלית, בכתים מלא או בכתים מפתח, מפתח, מפתח, בשפת דיבור יומיומית, בעברית או באנגלית, בכתים מלא או בכתים מסר, מומים, מפתח, מפתח, מפתח, בשפת דיבור יומיומית, בעברית או באנגלית, בכתים מומים, בכתים מפתח, בעברית או באנגלית, בכתים מלא או בכתים מסר, מוקרים מפתח, מפתח, בשפת דיבור יומיומית, בעברית או באנגלית, בכתים מסרים מלא או בכתים מסרים, מפתח, מפתח, מפתח, מפתח, מפתח, מפתח, מפתח, מפתח, מפתח, מפתח, מפתח, מפתח, מפתח, מפתח, מפתח, מפתח, מפתח, מפתח, מפתח, מפתח, מפתח, מפתח, מפתח, מפתח, מומים, בכתים מגנגלית, בכתים מגנגלית, בכתים מומים מומים ממומים ממומים ממומים מגנגלית מגנגלים מגנגלים מגנגלים מגנגלים מ מעות מנגלים מנגנגלים מצוגלים מגנגלית מגנגלית מצוגלים מגנגלים מגנגלים מנגנגלים מגנגלים מגנגלים מגנגלים מגנגלים מ

את החיפוש אפשר לבצע מעמוד הבית של netex בכתובת <u>www.netex.co.il</u> או ישירות משורת הכתובת של הדפדפן באמצעות תוכנה הניתנת להורדה חינם מאתר netex.

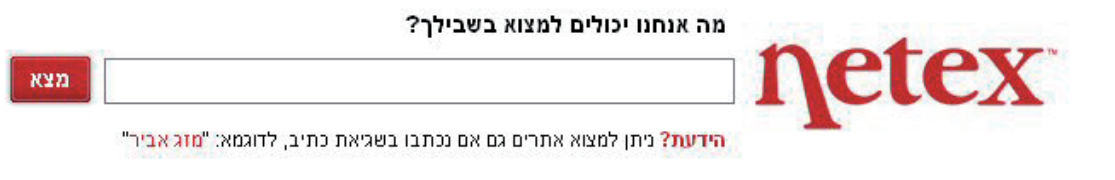

#### netex תרגיל חיפוש בעזרת

- . (Internet Explorer) פתחו את דפדפן אינטרנט אקספלורר.
  - 2. רשמו בשורת הכתובת <u>www.netex.co.il</u>.
  - 3. רשמו הצגות בשדה החיפוש, והקישו Enter.
    - 4. לחצו על **תיאטראות** בצד ימין.
- 5. הציבו את הסמן מעל שמו של אחד מבתי התיאטרון שברשימה ובחלונית שנפתחה. תוכלו לראות עליו פרטים נוספים.
  - 6. לחצו על שמו של התיאטרון, אם זה התיאטרון שהתכוונתם אליו.
    - . חזרו לדף הבית של netex.
    - 8. רשמו רכבת ישראל בשדה החיפוש והקישו Enter.
      - . חזרו לדף הבית של netex.
  - .10. רשמו רככבת ישראאל (בשגיאות הקלדה) בשדה החיפוש והקישו

#### Yahoo! תרגיל היכרות עם מנוע החיפוש

היכנסו לאתר !yahoo בכתובת <u>www.yahoo.com</u>. גלשו באתר. !Yahoo מספק שילוב של שיטות חיפוש: גם מנוע חיפוש (טקסטים, תמונות וסרטוני וידאו) וגם אינדקס אתרים גדול ואיכותי.

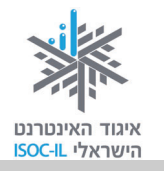

## חיפוש בעזרת דפי זהב

"דפי זהב" שוקדת על פיתוח מתמיד של אתר האינטרנט שלה, <u>www.d.co.il</u>, במטרה לבסס את מעמדה כשחקנית מובילה בשוק האינטרנט הישראלי ולהציב את אתר החברה בחזית אתרי חיפוש **עסקים**.

אז אם אתם מחפשים עורך דין, אינסטלטור, מסגר, מוסך, חשמלאי – זה האתר להתחיל בו.

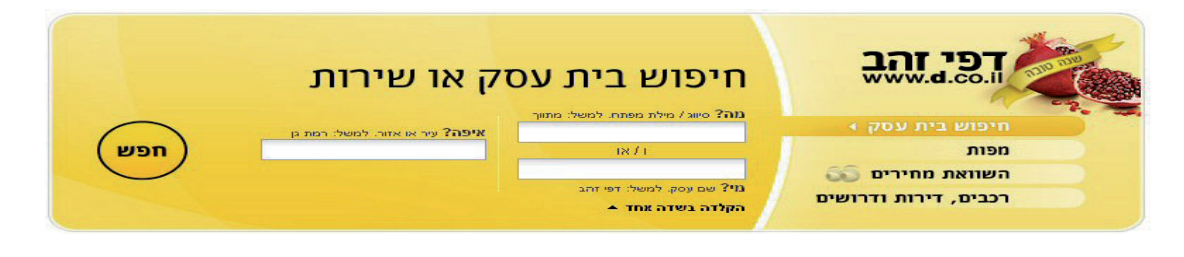

תרגיל חיפוש חשמלאי בעזרת דפי זהב

- . (Internet Explorer) פתחו את דפדפן אינטרנט אקספלורר (1
  - 2. רשמו בשורת הכתובת <u>www.d.co.il</u>.
- 3. רשמו חשמלאי בשדה החיפוש העליון מימין. שימו לב שעם תחילת ההקלדה מופיעה תיבת השלמה אוטומטית המנסה מצד אחד לנחש את מה שאתם עומדים להקליד ומצד אחר יכולה לעזור לכם לדייק בחיפוש – היעזרו בה.
  - 4. לחצו על מקש Tab כדי לעבור לשדה הבא.
  - 5. רשמו את שם העסק. לא יודעים? השאירו ריק ועברו לסעיף הבא.
    - 6. לחצו על מקש **Tab** כדי לעבור לשדה הבא.
- 7. רשמו נתניה בשדה החיפוש שמשמאל. שימו לב שעם תחילת ההקלדה מופיעה תיבת השלמה אוטומטית המנסה מצד אחד לנחש את מה שאתם עומדים להקליד ומצד אחר יכולה לעזור לכם לדייק בחיפוש – היעזרו בה.
  - 8. לחצו **חפש**.

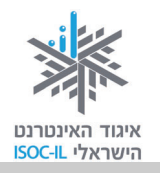

## פורומים

## מהו פורום?

לפעמים נתקלים בבעיות בעבודה, במשפחה או בכל מקום אחר, ומרגישים צורך לדבר על כך. לעתים לא מוצאים מישהו שאפשר לדבר איתו או לקבל עצה ממנו, או שפשוט מתביישים לדבר על זה עם קרובים. באינטרנט יש כלי המאפשר לנו לתקשר עם אנשים (אנונימיים או לא, זאת בחירה) ולדון בכל נושא בכל תחום אשר יהיה. כלי זה נקרא **פורומים**.

הפורום הוא אחד המאפיינים המובהקים של תרבות האינטרנט. שם מתקיימים דיונים ערים, בהשתתפות עשרות ואפילו מאות משתתפים, שכל אחד מהם תורם לדיון המתפתח. כשנכנסים לפורום, רואים את רשימת הנושאים הנוכחיים בו. כל נושא מכיל **הודעה מקורית** ותגובות לאותה הודעה.

כדי להפוך את קבוצת האנשים למשהו שמעבר לסתם אנשים עם מכנה משותף, דרושים גורם הזדהות ותחושת קהילה. תפקיד מנהל הפורום הוא ליצור הזדהות זו ובמובנים רבים להפוך את עצמו מזוהה לפורום.

מי שמעוניין לקרוא על דרכי ההרשמה וההשתתפות בפורומים – מוזמן לעבור לעמ' 197.

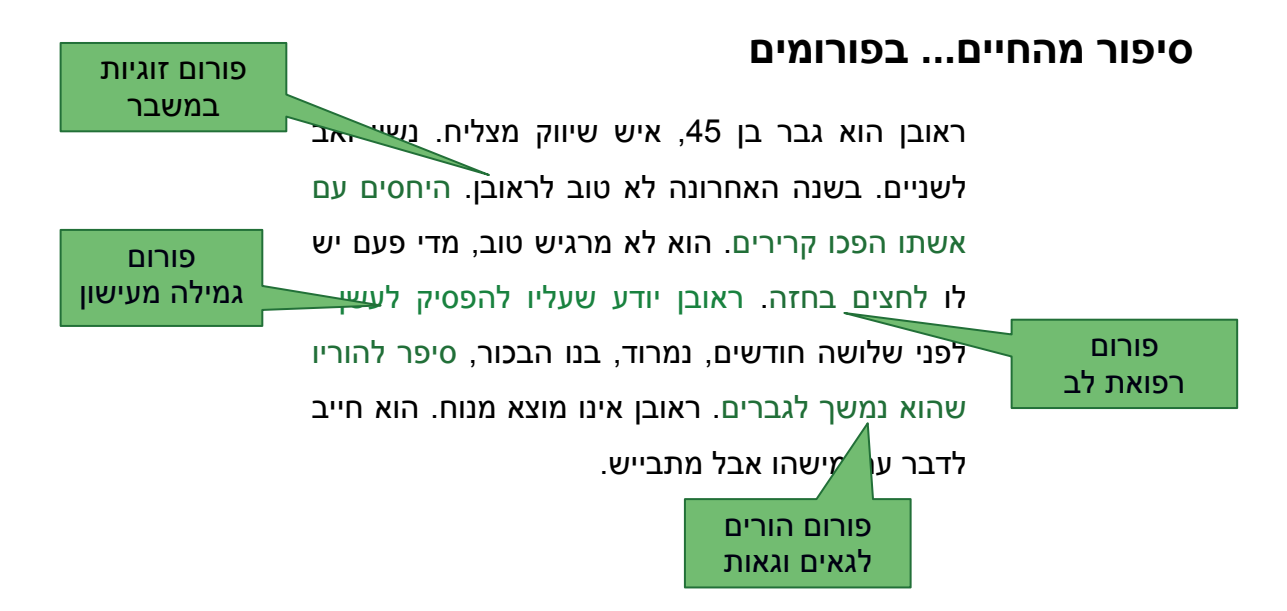

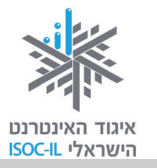

ראובן טס לברלין לנסיעת עסקים. לידו במטוס ישב בחור כבן 30. הם החלו לשוחח. בהתחלה סיפר הבחור לראובן שהוא נוסע לאהובתו בברלין. הם עומדים להתחתן. הבחור נרגש אבל קצת חושש. ראובן שיתף אותו בחוויותיו כבחור צעיר לפני הנישואין, ובתוך כמה דקות מצא את עצמו שופך את לבו בפני אדם זר לחלוטין. הבחור צייד את ראובן בכמה תובנות של איש צעיר ובמספר טלפון של קרדיולוג מומחה. הם נפרדו ראובן ברידה מהמטוס. ראובן חש הקלה. למחרת נזכר שהוא אפילו אינו יודע את שמו של הבחור.

האם קרה לכם בעבר שחשתם צורך לשתף מישהו בחוויותיכם, ברגשותיכם או בחששותיכם ולא מצאתם מבין הסובבים את השותף המתאים? האם חשתם לאחרונה צורך להיוועץ באיש מקצוע (רופא, עורך דין, פסיכולוג, שיפוצניק, איש מחשבים) ולא ידעתם למי לפנות?

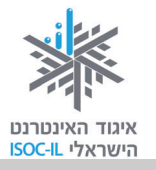

#### להתייעץ עם אנשי לחלוק חוויות ולהתייעץ לחלוק מידע ולהתייעץ עם אחרים שמתעניינים עם אחרים שנמצאים מקצוע ומומחים במגוון בתחומי העניין שלנו: במצבים דומים לשלנו: תחומים: סדרת טלוויזיה הורים לילדים 💻 זכויות עובדים 📮 מובטלים 🗖 רפואה להקת רוק נשים לפני לידה משחקי מחשב רפואה אלטרנטיבית שכול בישול תזונה נכונה זוגות לפני חתונה ספרות ייעוץ משפטי לימודים 🗖 פנויים/פנויות 🗖 לבטא את עצמנו להיות חלק מקהילה לתמוך באחרים ולמצוא חברים ולקבל תמיכה מאחרים

#### פורומים נותנים מענה לכמה צרכים מרכזיים:

- לחלוק חוויות ולהתייעץ עם אחרים הנמצאים במצבים דומים לשלנו.
- לחלוק מידע ולהתייעץ עם אחרים המתעניינים בתחומי העניין שלנו.
  - להתייעץ עם אנשי מקצוע ומומחים במגוון תחומים.
    - לבטא את עצמנו. 🔹

מה בפורומים?

- לתמוך באחרים ולקבל תמיכה מאחרים.
  - להיות חלק מקהילה ולהתחבר.

## הרשמה לפורומים

יש כמה סוגי פורומים:

- כולם יכולים לקרוא, מגיבים רק מי שנרשמו.
  - כולם יכולים לקרוא, כולם יכולים להגיב.
- קוראים ומגיבים רק מי שנרשמו קהילה סגורה.

הפורומים הנפוצים ביותר הם אלה שאותם כולם יכולים לקרוא, אבל כדי להגיב יש להירשם. שזה לא יבהיל אתכם, ההרשמה קצרה ולרוב כוללת שם וכתובת מייל בלבד.

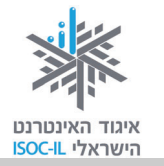

#### תרגיל פורום שבו אפשר להגיב ללא צורך בהרשמה

- . היכנסו לאתר מוטק'ה בכתובת <u>www.motke.co.il</u>.
  - 2. לחצו על לחצן **פורומים** בצד ימין.

| - Andrew                     |                                                                                                    | ה'<br>+60                                      | נקודת המפגש לבני כ             |
|------------------------------|----------------------------------------------------------------------------------------------------|------------------------------------------------|--------------------------------|
| חפש                          | חפש באתר                                                                                                    | רכילות   קהילה   משפט<br>רכנות   טיולים   פנאי | בריאות אנשים ו<br>משפחה כסף וצ |
| טק'ה ₪• רישום לאתר 🗠 צור קשר | אודות מו 🔳                                                                                                    |                                                | עמוד הבית -> פורומים           |
| חיפוש עבודה והתנדבות         | T                                                                                                    | פורומינ 🔦                                      | א מפקד 48'<br>א תכרים והכרויות |
|                              | עבודה והתנדבות<br>עבודה והתנדבות<br>בריאות, משפחה, דור הביניים, ילדים ונכדים, מימוש עצמי, קריירה חדשה,<br>משחקים<br>זכויות משפטיות, ביטוח לאומי, צרכנות, החזרי מס וכספים, הכרויות ואהבה, |                                                | עבודה והתנדבות 📢               |
| אבטחה ובטיחות                |                                                                                                    |                                                | א) משחקים 📢                    |
| חפש <u>חיפוש מתקדם</u>       | עמידים לשירותך את טובי המומחים.                                                                                                    | שואה ופלמ"ח. כל אלה ואחרים מו                  | יומן אישי ∢                    |
| הכרויות במוטק'ה              | חפש                                                                                                    | חפש בפורום:                                    | פורומים                        |

- 3. גללו כלפי מטה וראו את הרשימה הארוכה של הפורומים באתר. הרשימה מחולקת לקטגוריות כך שיהיה לכם קל להתמצא בה. מספר הפורומים הגדול ביותר הוא תחת הכותרת בריאות, איך לא?
  - 4. לחצו על שם פורום המעניין אתכם (למשל תזונה נכונה).
- 5. התבוננו בפורום. תראו רשימה של כותרות עם קו תחתון המזכירות לכם מבנה של תוכן עניינים של ספר. זה נכון, הרעיון דומה. כל "עץ" מדורג מורכב מידיעה ראשית, המסומנת בכתום, ומתגובה על תגובה על תגובה, המסומנות בירוק.
  - 6. לחצו על כותרת של הודעה.
    - . קראו את ההודעה
  - 8. לחצו פעם נוספת על כותרת ההודעה ופעם נוספת כדאי לסגור אותה.
    - לחצו על לחצן הוסף תגובה 2 הוסף תגובה.

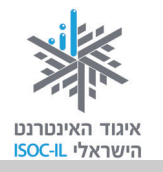

#### בעיה ופתרון

אם אינכם רואים את לחצן 😰 הוסף תגובה, יש ללחוץ על כותרת ההודעה שעליה רוצים להגיב.

- 1. מלאו את השדות בטופס.
- 2. לחצו אישור כדי להוסיף את התגובה שלכם לפורום.
  - 3. מצאו את התשובה שלכם בפורום.

תרגיל פורום שבו צריך להירשם כדי להגיב

אתר **תפוז** אינו מאפשר לכל אחד להגיב. מי שרוצה להגיב בו חייב להירשם. למה? ככה? למה אתר אחד לא מחייב הרשמה ואתר אחר כן? שאלה במקום – הדבר נתון להחלטתו של "בעל הבית".

בחלק זה נלמד איך נרשמים לאתר **תפוז**, אחד מהאתרים הפופולריים ביותר בישראל בזכות הפורומים שלו. הרשמה לאתר מאפשרת גם זכות תגובה בפורומים.

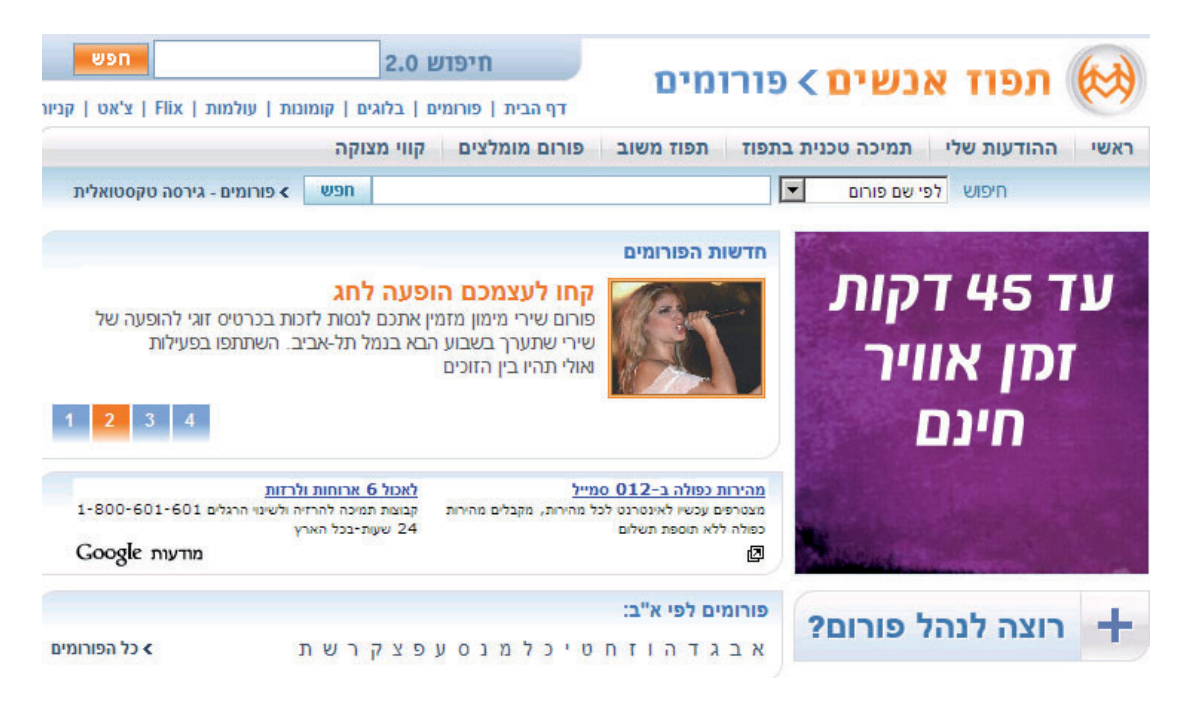

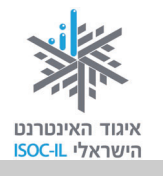

ההרשמה לפורום נעשית בצורה הזאת:

- . היכנסו לאתר תפוז בכתובת www.tapuz.co.il.
- 2. לחצו על הקישור <u>פורומים</u>, הנמצא מעל תיבת החיפוש.
- 3. עיינו בדף הפורומים ואם תגללו כלפי מטה תמצאו רשימה של הקטגוריות הראשיות של הפורומים.
  - 4. לחצו על קבוצות גיל בקטגוריה על הא ועל דא.
  - 5. לחצו על גימלאים יוצאים לדרך ברשימה שנפתחה על רקע כחול.
    - 6. התבוננו בפורום.
    - . לחצו על כותרת הודעה שאותה אתם רוצים לקרוא.
      - 8. קראו את ההודעה.
  - 9. לחצו על הוספת תגובה (זוכרים שרק גולשים רשומים יכולים להגיב?!?).
    - 10. לחצו על **רישום לתפוז אנשים**.
      - 11.מלאו את טופס ההרשמה:

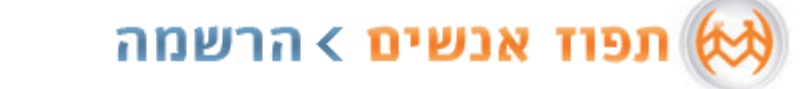

<u>עמוד הבית</u> | <u>פורומים</u>

| ישור המאשר את ההרשמה יישלח אליך לכתובת הדוא"ל | הרשמה לגולשים חדשים 🧧 |
|-----------------------------------------------|-----------------------|
| דואר אלקטרוני (חסוי):                         | בחר/י שם משתמש:       |
|                                               |                       |
| מאריר לידה:                                   | <u>האם השם פנוי?</u>  |
|                                               | שם פרטי:              |
| מין: O זכר O נקבה*                            | שם משפחה:             |
| איזור מגורים:                                 |                       |
| ת"א והמרכז                                    | בחר/י סיסמה:          |
| 515802 *הפלד/י את הקוד המוצג:                 |                       |
|                                               | אשר/י סיסמה:          |
|                                               |                       |
|                                               | הוספת תמונה:          |
| עיון                                          |                       |

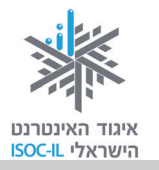

- א. מלאו את השדה שם משתמש. בחירת שם משתמש היא בחירה חשובה משום
  ששם זה יופיע כשם שלך בהודעות בפורומים. זה השם שיראו הגולשים בפורום.
  רוב הגולשים בפורום משתמשים בשם בדוי. זה נוח ושומר על אנונימיות. שימו
  לב: יש לבדוק אם שם המשתמש שהזנתם לא תפוס.
- ב. כתבו סיסמה בתיבת סיסמה. שימו לב: זו צריכה להיות סיסמה לא מתוחכמתמדי כי אתם חייבים לזכור אותה (רצוי בעל פה).
  - ג. העתיקו את הקוד המוצג לכם בצבע אדום לשדה קוד.
    - ד. השלימו את הפרטים האישיים. לחצו על הירשם.

שימו לב: אם כתובת הדוא"ל שהזנתם אינה נכונה, בקשתכם לא תתקבל וההרשמה לא תושלם.

בהמשך תקבלו מייל שבו תצטרכו לאשר את ההרשמה. המייל הזה הוא חלק מהתהליך.

אם קיבלתם מייל ובקשתכם אושרה, הדפיסו או רשמו את הפרטים שלכם (שם משתמש, סיסמה...).

.12 מלאו את טופס ההודעה ולחצו **שלח/י** כדי שהתגובה/הודעה שלכם תופיע בפורום.

תהליך הרשמה ארוך כפי שבוצע עושים רק פעם אחת. בכל פעם שנכנסים לאתר יש לעבור תהליך זיהוי שב**תפוז** קוראים לו **כניסה לגולשים רשומים**, ובו יש להזדהות בשם ובסיסמה.

הערה: בגמר השימוש באתר לחצו **יציאה** בחלקו העליון של החלון, אבל לא עכשיו; עכשיו אנחנו ממשיכים לגלוש בו.

#### השתתפות בפורומים

לאחר שהזדהינו באתר **תפוז** (תהליך כניסה לגולשים רשומים הוא אירוע חד-פעמי בעת כניסה לאחר שהזדהינו באתר), נוכל להיכנס לפורומים ולבצע פעולות שונות:

- לקרוא את תוכן ההודעה המקורית 🔹
  - להוסיף תגובות להודעות קיימות
    - להוסיף הודעות משלנו.

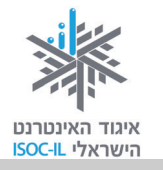

#### תרגיל כניסה לפורומים של אתר תפוז

- 1. חפשו פורומים בנושא תחביבים (רמז: תחת הקטגוריה **טיולים ופנאי**).
  - 2. לחצו על פורום גינון.

## כיצד הפורום (כל פורום) מתנהל?

לכל פורום יש מנהל פורום.

#### מנהל פורום

מנהל פורום אחראי להפעלתו השוטפת. הוא רשאי לערוך ולמחוק הודעות אם לדעתו הן פוגעות ו/או אינן שייכות לנושא, הוא רשאי לחסום משתמשים מלהגיב בפורום אף שהם רשומים באתר. מנהל הפורום אחראי בעיקר לשמירת הסדר הטוב בפורום ולמניעת הודעות שלא קשורות לנושא, התנהגות לא נאותה וכל דבר שהוא נגד כללי הפורום.

#### עוד בפורום

מלבד הפורום עצמו, כמעט כל פורום מנהל שירותים נוספים הקשורים אליו, כמו מאמרים, אלבומים, שאלות ותשובות, לוחות מודעות וקישורים. דרך נוספת לגלות מידע, הן על הנושא המעניין אתכם והן על משתתפי הפורום הקבועים, היא להציץ במאמרים המתפרסמים בו. יש שם לא מעט מאמרים במגוון נושאים. ייתכן שיש שם תשובות בדיוק על השאלה שרציתם לשאול, ואולי גם על שאלות שלא ידעתם שברצונכם לשאול... בכל מקרה, מומלץ.

#### חוקי הפורום (כללי התנהגות)

בפורומים מנוהלים, כמו זה שב**תפוז**, יש מסמך המגדיר את פעילותם (מופיע מתחת לשם הפורום). מובהרים שם בפירוט כללים להתנהגות בפורום, מה מותר לפרסם ובעיקר מה אסור לפרסם, על מה מותר ועל מה אסור להמליץ (מטפלים, מוצרים, מוסדות). מומלץ לקרוא את הודעת ההנהלה; הדבר יקצר את התהליך וימנע ויכוחים מיותרים עם הצוות.

202

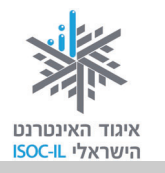

#### כתיבת הודעה חדשה

כדי לשלוח הודעה חדשה הפותחת נושא חדש (שלא כמו תגובה להודעה) יש להקיש על שלח הודעה חדשה בעמוד הפורום ולמלא את הפרטים בטופס. יש להקפיד על מילוי השדות האלה:

- שם (השם שרשמת כשם משתמש בפורום)
  - נושא נושא ההודעה
  - תוכן תוכן ההודעה: טקסט לא מעוצב 🔹

| הוספת קישורים להודעה בפורום | הוספת קובץ                                                                                              |
|-----------------------------|----------------------------------------------------------------------------------------------------|
| אם ברצונכם להפנות את קוראי  | ס מהמחשב האישי ○ מפליקס ○ מהאלבומים<br>קובץ:<br>כותרת:                                                  |
| הפורום לאתר מעניין שמצאתם,  | לחצ/י נאן לרשימת סוגי הקבצים המותרים (משקל מקסימלי: 2048KB)<br>□_שי <del>ך לאלבום שלי נקובץ צבובי</del> |
| תוכלו להוסיף את כתובת האתר  | וות אינטרנט נלוות                                                                                       |
| כקישור להודעה.              | http://                                                                                                 |
|                             | עברית > מדעית   http://                                                                                 |
|                             | עברית > מדעית (http://                                                                                  |
| $\sim$                      |                                                                                                    |
|                             |                                                                                                    |
|                             | קבלת התראה על תגובות להודעה זו באמצעות:<br>□ מייל □ מסר □ SMS<br>□ נא לא לפרסם את ההודעה בעמוד הראשי    |
| אפשר לבצע זאת באחת משלוש    | חצוגה מקדימה שלחוי                                                                                      |
| דרכים:                      |                                                                                                    |

- טקסט שאינו קישור: רישום בגוף ההודעה של הכתובת המדויקת של האתר שאותו
   רציתם לקשר. חשוב שיכלול את הפתיח //:http://
- קישור רישום כתובת אתר מתחת לכיתוב "כתובות אינטרנט נלוות", הנמצאת ישר מתחת לשדה גוף ההודעה, באחד משלושת השדות מצד ימין, אלה שלשמאלם כתוב קישור".
- 3. קישור רישום כתובת אתר מתחת לכתובת "קישורים בתוכן ההודעה", הנמצאת ישר מתחת לשדות תחת הכותרת "כתובות אינטרנט נלוות" לעיל.

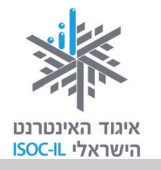

חשוב: ללא מילוי תיאור האתר המצורף, הוא לא יצורף.

#### הוספת קובץ להודעה בפורום

אם ברצונכם לצרף קובץ להודעה שבפורום:

|          |        | וספת קובץ                                              | הוספת קובץ                          |  |
|----------|--------|--------------------------------------------------------|-------------------------------------|--|
|          |        | המחשב האישי 🔘 מפליקס 🔘 מהאלבומים                       | אהמחשב האישי 🔘 מפליקס 🔘 מהאלבומים 💿 |  |
|          | Browse |                                                        | קובץ:                               |  |
| שלח קובץ |        |                                                        | כותרת                               |  |
|          |        | אן לרשימת סוגי הקבצים המותרים 👘 (משקל מקסימלי: 2048KB) | לחצלי (                             |  |
|          |        | ך לאלבום שלי נקובץ ציבורי                              | שיי 🗌                               |  |

- 1. לחצו על הוספת קובץ.
- 2. לחצו על לחצן Browse כדי לחפש במחשב שלכם את הקובץ המבוקש.
  - .3 סמנו את הקובץ שאותו תרצו להוסיף.
  - 4. לחצו על פתח (Open) ושם הקובץ יופיע עתה בשדה קובץ.
    - 5. רשמו בשדה כותרת את תיאור הקובץ.
      - .6. לחצו על שלח קובץ.

חשוב: ללא מילוי שדה **כותרת**, הקובץ לא יצורף.

#### תצוגה מקדימה

פעולה זו תאפשר לכם לראות איך תיראה ההודעה לפני שתישלח לפורום.

לחצו על לחצן **תצוגה מקדימה** בתחתית הדף כדי להציג את ההודעה.

#### משלוח ההודעה

בסיום כתיבת גוף ההודעה והוספת הקבצים נותר לכם רק לשלוח את ההודעה לפורום (ההודעה נשלחת אל מנהל הפורום לבדיקה).

לחצו על לחצן **שלח** בתחתית הדף כדי לשלוח את ההודעה לפרסום בפורום.

#### קבלת הודעות

יש אפשרות לקבל תגובות על ההודעה ששלחתם בדוא"ל או במסרון (SMS). אחרי שכותבים את ההודעה כל שעליכם לעשות הוא לסמן את הריבוע של האפשרות הרצויה.

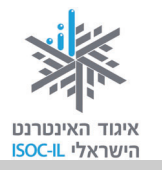

#### קבלת התראה על תגובות להודעה זו באמצעות:

SMS 🗌 מייל 🗌 מסר 🔄

נא לא לפרסם את ההודעה בעמוד הראשי 📃

#### תרגיל

- 1. בחרו פורום באתר **תפוז**.
- 2. הוסיפו תגובה להודעה קיימת.
  - 3. הוסיפו הודעה חדשה.

#### דפדוף בעמודי הפורום

כל פעם שמתווספות הודעות לדף הפורום, מתמלא הדף הנוכחי וההודעות הישנות מועברות לדף אחורי. אפשר לדפדף בין דפים אלה בעזרת אינדקס הדפים, הנמצא בראש הדף ובתחתיתו (יש לשים לב שהצבע של אינדקס הדף הפעיל יהיה מודגש).

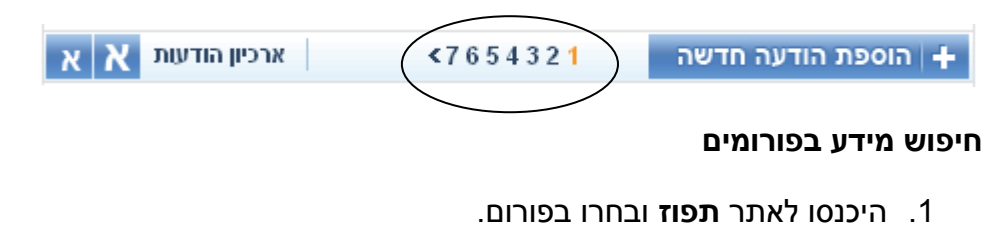

2. לחצו על חץ מטה ובחרו היכן יבוצע החיפוש.

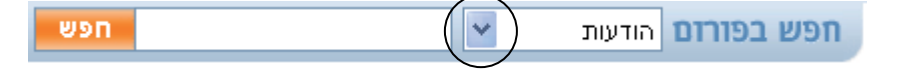

- . רשמו את מה שאתם מחפשים בשדה השמאלי.
  - 4. לחצו **חפש**.

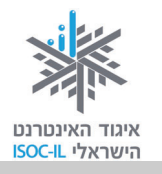

#### שיעורי בית

- 1. השתמשו בשימושון אחד או בכמה שימושונים כדי למצוא מידע על:
- סרטים (רמז: סרטים בדרך כלל מקוטלגים תחת הקטגוריות תרבות או תרבות
   ופנאי)
- מסעדה (רמז: מסעדות מקוטלגות בדרך כלל תחת הקטגוריה אוכל, אבל לפעמים גם תחת חיים, סגנון חיים או תזונה)
- שער הדולר (רמז: את שער הדולר תוכל למצוא תחת הקטגוריות כלכלה, עסקים,
   בנקים או כסף)
  - 2. השתמשו בפורטל אחד או בכמה פורטלים כדי:
- לקרוא עדכונים אחרונים משוק ההון (רמז: בוואלה זה נמצא בעסקים, ב-ynet זה נמצא בכלכלה).
- לקרוא כתבות בתחום המיחשוב (רמז: בוואלה זה נמצא ב-TECH, ב- ynet זה נמצא
   במחשבים).
- לקרוא כתבות בתחום הבריאות (רמז: בוואלה זה נמצא בבריאות, ב-ynet זה נמצא
   בריאות+).
  - לראות את תחזית מזג האוויר.
  - למצוא את בית מספר 10 ברחוב דיזנגוף בעיר תל אביב (רמז: מפות).
    - לתרגום את המילה "נימוסים" לאנגלית (רמז: מילון).
    - לדעת את מועדי הדלקת הנרות (רמז: ב- ynet זה תחת יהדות).
- לקנות מקרר יד שנייה (רמז: בוואלה זה תחת לוחות, ב-ynet זה נקרא win win win או
   יד שנייה).

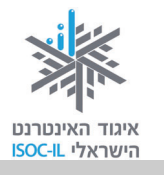

#### סיכום היחידה: חיפוש מידע באינטרנט וארגונו

מודרכים יקרים,

אנא סמנו ✓ ליד המיומנויות שלמדתם ותרגלתם במהלך השיעור.

אל דאגה, מה שלא הספקתם תוכלו ללמוד בשיעור הבא!

אל תשכחו לתרגל ולהכין שיעורי בית.

| עמוד    | מיומנויות                                          |  | נושא      |
|---------|----------------------------------------------------|--|-----------|
| 172     | לדעת מהו שימושון                                   |  | שימושונים |
| 175–172 | להיות מסוגל להשתמש באתרי השימושונים הגדולים בישראל |  |           |
| 176     | להיות מסוגל להציג את רשימת המועדפים                |  | מועדפים   |
| 179–178 | להיות מסוגל להוסיף דף לרשימת המועדפים              |  |           |
| 178–177 | להיות מסוגל לפתוח תיקייה ברשימת המועדפים           |  |           |
| 181     | לדעת מהו פורטל                                     |  | פורטלים   |
| 181     | להיות מסוגל להבחין בין שימושון לפורטל              |  |           |
| 183     | להיות מסוגל לחפש                                   |  | מנועי     |
| 187     | להיות מסוגל לחפש בתוך התוצאות                      |  | חיפוש     |
| 187–186 | להיות מסוגל למקד את החיפוש                         |  |           |
| 189–188 | להיות מסוגל לחפש תמונות                            |  |           |
| 196–195 | לדעת מהו פורום                                     |  | פורומים   |
| 200–199 | להיות מסוגל להירשם לפורום                          |  |           |
| 199–198 | להיות מסוגל להגיב להודעה בפורום                    |  |           |
| 202     | להבין את תפקידו של מנהל הפורום                     |  |           |
| 205     | לחפש מידע בפורומים                                 |  |           |

כעת אתם מוזמנים להמשיך ליחידה הבאה, **תקשורת באינטרנט**, או ליחידת לימוד אחרת שברצונכם ללמוד.

בהצלחה!